## How to report a Future Absence

- 1.)Log into the iClass pro customer portal through our website at lionspridegymnastics.com or by downloading the iClass Pro application through the App store on your device.
- 2.)Click on <u>"My Account"</u>
- 3.)Under your child's name, there will be Enrollments, Evaluations, Attendance, Makeups, and Future Absences. Click <u>"Future</u> <u>Absences."</u>
- 4.)Choose how you want to create future absence, either <u>By Date</u> or <u>By Enrollment</u>
- 5.) choose if the absence will span multiple days
- 6.)Enter date and hit Submit